Menü Haritası Sayfa 1 / 3

# Menü Haritası

#### Menüler listesi

Kağıt Menüsü

| Ağlar/l | Portlar |
|---------|---------|
|---------|---------|

| Varsayılan Kaynak             | Menû Ayarlari Sayfasi            | Aktif NIC                |
|-------------------------------|----------------------------------|--------------------------|
| Kağıt Boyutu/Türü             | Aygıt İstatistikleri             | Standart Ağ <sup>2</sup> |
| MP Yapılandır                 | Zımba Testi                      | Standart USB             |
| Boyut Değiştir                | Ağ Ayarları Sayfası <sup>1</sup> | Paralel [x]              |
| Kağıt Dokusu                  | Profiller Listesi                | Seri [x]                 |
| Kağıt Ağırlığı                | Fontları Yazdır                  | SMTP Ayarları            |
| Kağıt Yükleme                 | Dizin Yazdır                     |                          |
| Özel Türler                   | Değer Raporu                     |                          |
| Özel Adlar <sup>3</sup>       |                                  |                          |
| Özel Sele Adları <sup>3</sup> |                                  |                          |
| Universal Ayarları            |                                  |                          |
| Sele Ayarları                 |                                  |                          |
| Güvenlik                      | Ayarlar                          | Yardın                   |
|                               |                                  | n Töm K                  |

Raporlar

Güvenlik Ayarlarını Düzenle4Genel AyarlarMuhtelif Güvenlik Ayarları3Flaş Sürücü MGizli YazdırmaYazdırma AyaGeçici Veri Dosyalarını SilGüvenlik Denetim GünlüğüTarih ve Saati AyarlaYazdırma

AyarlarYardımGenel AyarlarTüm Kılavuzları YazdırFlaş Sürücü MenüsüYazdırma KalitesiYazdırma AyarlarıYazdırma KılavuzuYazdırma Kusurları KılavuzuBilgi KılavuzuSarf M. Kılavuzu

#### Seçenek Kartı Menüsü<sup>5</sup>

Yüklenmiş DLE'ler (Karşıdan Yükleme Emülatörleri) listesi görüntülenir.

<sup>1</sup> Yazıcı kurulumuna bağlı olarak, bu menü öğesi Ağ Ayarları Sayfası veya Ağ [x] Ayarları Sayfası olarak görüntülenir.

<sup>2</sup> Yazıcı kurulumuna bağlı olarak, bu menü öğesi Standart Ağ veya Ağ [x] olarak görüntülenir.

<sup>3</sup> Bu menü sadece dokunmatik ekranlı yazıcı modellerinde görüntülenir.

<sup>4</sup> Bu menü sadece dokunmatik ekranlı bazı yazıcı modellerinde görüntülenir.

<sup>5</sup> Bu menü yalnızca bir veya daha fazla DLE yüklendiğinde görüntülenir.

#### Yazıcının kontrol panelini kullanma

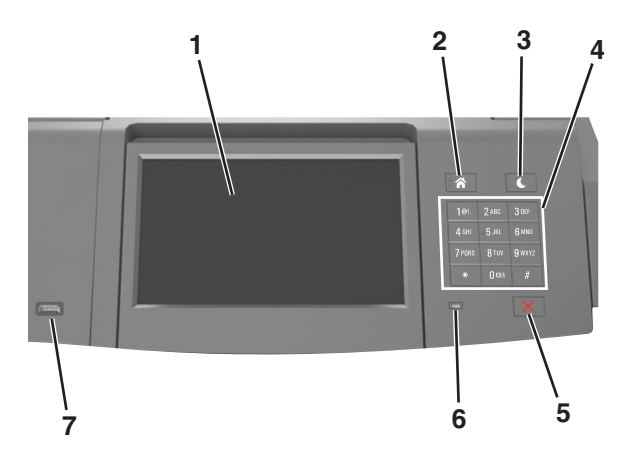

|   | Öğe                       | Bunun için                                                                                                    |
|---|---------------------------|----------------------------------------------------------------------------------------------------|
| 1 | Ekran                     | <ul><li>Yazıcının durumunu görüntüleyin.</li><li>Yazıcıyı kurun ve çalıştırın.</li></ul>                                                                                                    |
| 2 | Ana sayfa düğmesi         | Ana ekrana dönün.                                                                                                    |
| 3 | Uyku düğmesi              | <ul> <li>Uyku modunu veya Hazırda Bekleme modunu etkinleştirir.</li> <li>Yazıcıyı Uyku modundan uyandırmak için aşağıdakileri uygulayın: <ul> <li>Uyku düğmesine basın ve bırakın.</li> <li>Ekrana dokunun veya herhangi bir düğmeye basın.</li> <li>Tepsiyi, kapağı veya kapıyı açın.</li> <li>Bilgisayardan yazdırma işi gönderin.</li> <li>Ana güç anahtarıyla açılışta sıfırlama gerçekleştirin.</li> <li>USB bağlantı noktasına bir aygıt atayın.</li> </ul> </li> </ul> |
| 4 | Tuş takımı                | Yazıcıya sayı, harf veya sembol girin.                                                                                                    |
| 5 | Durdur veya İptal düğmesi | Tüm yazıcı faaliyetlerini durdurur.                                                                                                    |
| 6 | Gösterge ışığı            | Yazıcının durumunu denetleyin.                                                                                                    |
| 7 | USB portu                 | Yazıcıya USB Bluetooth adaptör veya flash sürücü bağlayın.<br><b>Not:</b> Yalnızca öndeki USB bağlantı noktası flaş sürücüleri destekler.                                                                                                    |

#### Uyku düğmesinin ve gösterge ışıklarının renklerini anlama

Yazıcı kontrol panelindeki Uyku düğmesi ve gösterge ışıklarının renkleri, belirli yazıcı durumlarını gösterir.

| Gösterge ışığı                                                                                                    | Yazıcı durumu                                  |                                                       |
|----------------------------------------------------------------------------------------------------|------------------------------------------------|-------------------------------------------------------|
| Kapalı                                                                                                    | Yazıcı kapalı veya Bekleme modunda.            | ]                                                     |
| Yeşil yanıp sönüyor                                                                                                | Yazıcı ısınıyor, veri işliyor veya yazdırıyor. |                                                       |
| Sürekli yeşil                                                                                                    | Yazıcı açık, fakat boşta.                      |                                                       |
| Yanıp sönen kırmızı                                                                                                | Yazıcı kullanıcı müdahalesi gerektiriyor.      | J                                                     |
| Uyku düğmesi ışığı                                                                                                 |                                                | Yazıcı durumu                                         |
| Kapalı                                                                                                    |                                                | Yazıcı kapalı, boşta veya Hazır durumda.              |
| Sürekli sarı                                                                                                    |                                                | Yazıcı Uyku modunda.                                  |
| Yanıp sönen sarı                                                                                                   |                                                | Yazıcı Bekleme moduna giriyor veya bu moddan uyanıyor |
| 0,1 saniye boyunca sarı renkte yanıp söndükten sonra 1,9 saniye içinde yavaş ve darbeli bir şekilde tamamen söner. |                                                | e Yazıcı Bekleme modunda.                             |

### Ana ekranı anlama

Yazıcı açılıp temel ekran gösterildiğinde, ana ekran olarak anılır. Bir eylemi başlatmak için ana ekran düğmelerini ve simgelerini kullanın.

**Not:** Ana ekranınız, ana ekran özelleştirme ayarlarınıza, yönetici ayarlarına ve etkin yerleşik çözümlere bağlı olarak değişebilir.

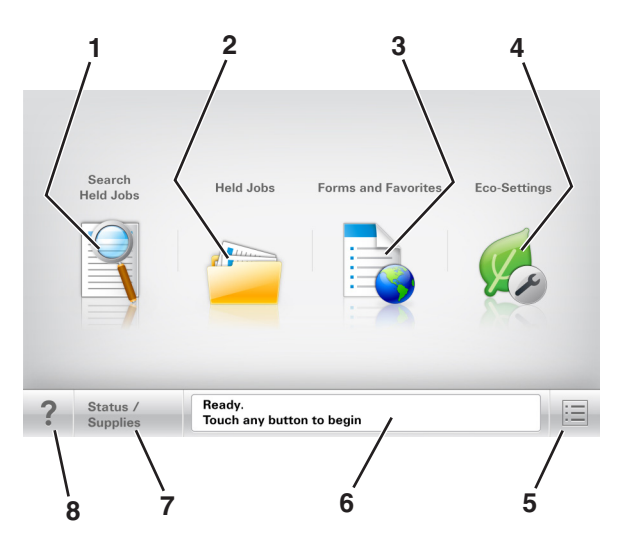

|   | Dokunun                      | Bunun için                                                                                                    |
|---|------------------------------|----------------------------------------------------------------------------------------------------|
| 1 | Bekletilen İşleri Ara        | Geçerli olarak bekletilen işleri arayın.                                                                                          |
| 2 | Bekletilen İşler             | Bekletilen tüm geçerli işleri görüntüleyin.                                                                                       |
| 3 | Formlar ve Sık Kullanılanlar | Sık kullanılan çevrimiçi formlara erişin.                                                                                         |
| 4 | Ekonomik Ayarlar             | Enerji tüketimini, gürültüyü, toneri ve kağıt kullanımını ayarlayın.                                                              |
| 5 | Menüler                      | Yazıcı menülerine erişin:                                                                                                    |
|   |                              | Not: Bu menüler yalnızca yazıcı Hazır durumundayken kullanılabilir.                                                               |
| 6 | Durum mesaj çubuğu           | Hazır veya Meşgul gibi geçerli yazıcı durumunu gösterir.                                                                          |
|   |                              | <ul> <li>Görüntüleme ünitesi az veya Kartuş Az gibi yazıcı durumlarını gösterir.</li> </ul>                                       |
|   |                              | <ul> <li>Müdahale mesajlarını ve bunların nasıl temizleneceğini gösterir.</li> </ul>                                              |
| 7 | Durum/Sarf Malzemeleri       | <ul> <li>İşleme devam etmek için yazıcı müdahaleye gerek duyduğunda, bir yazıcı uyarısı veya<br/>hata mesajı gösterir.</li> </ul> |
|   |                              | • Yazıcı uyarısı veya mesaj ve mesajın nasıl silineceği hakkında daha fazla bilgi görüntüler.                                     |
| 8 | İpuçları                     | Yazıcı kontrol panelindeki bağlama duyarlı Yardım bilgilerini açar.                                                               |

## Özellikler

| Özellik                                           | Açıklama                                                                                                    |
|---------------------------------------------------|----------------------------------------------------------------------------------------------------|
| Katılım mesajı uyarısı                            | Bir katılım mesajı bir işlevi etkiliyorsa, bu simge görünür ve kırmızı gösterge ışığı yanıp söner.                                                                                                    |
|                                                   |                                                                                                    |
| Uyarı                                             | Bir hata durumu oluşursa, bu simge görünür.                                                                                                    |
| <u>.</u>                                          |                                                                                                    |
| Yazıcı IP adresi<br>Örnek: <b>123.123.123.123</b> | Ağ yazıcınızın IP adresi, ana ekranın sol üst köşesinde bulunur ve noktalarla ayrılan dört rakam dizisi olarak görünür. Katıştırılmış Web Sunucusu'na erişirken IP adresini kullanabilirsiniz, böylece fiziksel olarak yazıcının yanında olmasanız da yazıcı ayarlarını görüntüleyebilir ve uzaktan yapılandırabilirsiniz. |